### Registration and Submit a PhD application

https://www.goethe-campus.uni frankfurt.de

#### **Step 1: Selfregistration**

Choose Language at the bottom

People who are already enrolled at Goethe-University (former students) can log in directly at the top right and jump

to page 8 of these instructions

All others: click on "Applicants" for registration

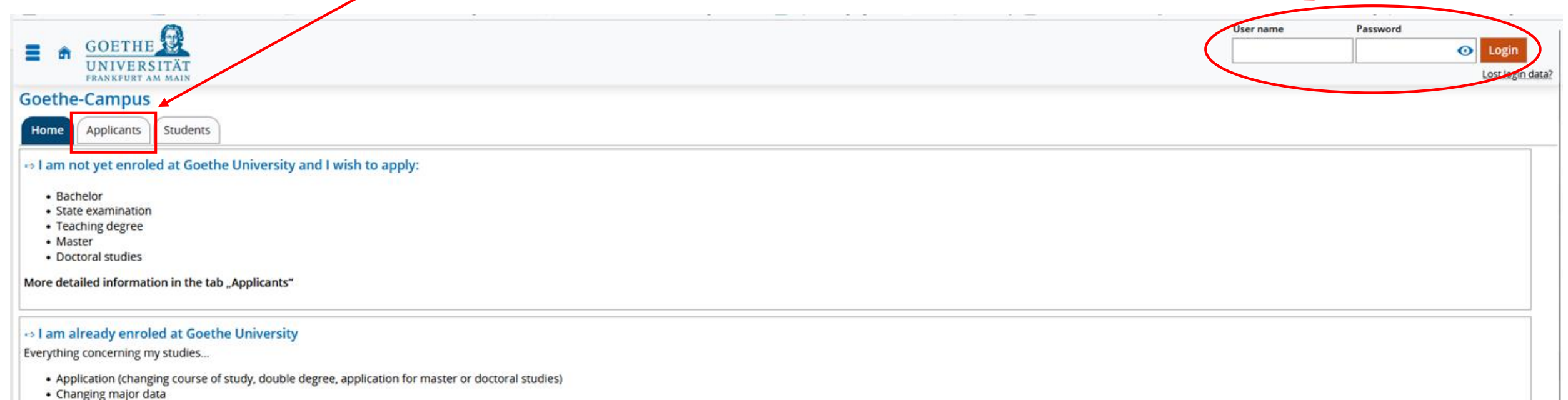

Certificate of study

More detailed information in the tab "Students"

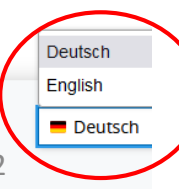

### Then click on "Self-registration" under "Doctoral studies"

| GOETHE<br>UNIVERSITÄT<br>FRANKFURT AM MAIN                                                                                                    |                  |
|----------------------------------------------------------------------------------------------------|------------------|
| Goethe-Campus                                                                                                    |                  |
| Home Applicants Students                                                                                                    |                  |
| Application for bachelor / state examination / teaching degree with German entra                                                                  | Applicat         |
| l achieved my university entrance qualification in Germany.                                                                                       | I did not a      |
| 1. To apply for the first semester of the following courses of study, please register at Hochschulstart first:                                    | ⇔ To j<br>⇔ Plei |
| biological sciences     biochemistry                                                                                                    |                  |
| • chemistry                                                                                                    |                  |
| <ul> <li>psychology</li> </ul>                                                                                                    | Master           |
| legal sciences                                                                                                    | ⇔ Plea           |
| business education     economics                                                                                                    | self-regis       |
| ⇔ Here you get directly to <b>hochschulstart.de</b>                                                                                               | • Aut            |
| Otherwise, please skip this step.                                                                                                    | • Dei<br>• Dig   |
|                                                                                                    | • Est            |
| 2. Self registration at our system                                                                                                    | • Eva            |
|                                                                                                    | • Eur            |
| <ul> <li>Does NOT apply for already enroled students (please, use your student's account)</li> </ul>                                              | • Jud            |
| <ul> <li>Does NOT apply for foreign entrance qualifications (please, apply via uni-assist)</li> </ul>                                             | • Ma             |
| <ul> <li>Does NOT apply for applications for the first semester of medicine, dentistry and pharmacy (please, apply via Hochschulstart)</li> </ul> | • Me             |
| ⇔ Here, you get directly to the self-registration process                                                                                         | • Ora            |
| Doctoral studies                                                                                                    | • Phi            |
| ⇔ Infor <u>mation</u> about enrolling for a doctorate can be found <b>here</b>                                                                    | • spr            |
| Click here for self-registration                                                                                                    |                  |

#### Deadlines and Dates can be found <a href="https://www.uni-frankfurt.de/94238218/Termine\_und\_Fristen" target="\_blank">here</a>

If you are already registered at Goethe-Universität, please cancel the online registration and login with your study account. You could apply to a new degree program by using this account.

Would you like to proceed with the online registration?

#### Data privacy policy regarding self-registration

The online application at Goethe University requires a user account. The form fields marked with an asterisk are required for registration. All other fields are voluntary with Art. 6 para. 1 lit. a GDPR being the legal basis for this data. The processing of the mandatory data (with asterisk) is based on Art. 6 para. 1 lit. e GDPR in conjunction with § 20 of the Hessian study place allocation decree (Hessische Studienplatzvergabeverordnung) for the purpose of enrolment administration during the application and admission process. In this context data is used for statistical analysis and evaluation while no identification of an individual is possible.

- If the account is not used for an application, the application is not successful or the enrolment is not successfully completed, the personal data regarding to this account is deleted by a per-term data cleanup procedure ... months after start of the term.
- If an application is successful and enrolment took place, then personal data is used and processed for the administration of students based on Art. 6 para. 1 lit. e GDPR in conjunction with § 15 of the Hessian enrolment decree (Hessische Immatrikulationsverordnung). This data is deleted after removal from the matriculation register of students if no other legal grounds for further processing or a legally prescribed retention period apply.

Further information regarding the processing of personal data, your rights as a data subject and contact details

#### Information

Please fill out all required fields. The fields marked with an asterisk (\*) are obligatory. Please register once only. After the registration we will send you an e-mail describing the next steps. It also contains your username for logging in.

#### Already registered applicants

Please do not use the self registration again, if you already have an account. You can login at the top right of this page using your username (which you received via e-mail) and your password. In case you forgot your password, please reset it via the link "Lost login data?".

#### E-mail for verification

At the moment we observe problems concerning Microsoft e-mail provider. In case you use a hotmail, outlook or live e-mail address, your verification e-mail may be discarded. Therefore, please do not use a Microsoft e-mail address. If you do not receive the verification mail although you are using a different provider, please contact goethe-campus@rz.uni-frankfurt.de

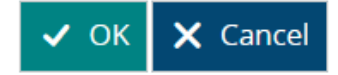

### Then enter your personal data and contact details and assign a password.

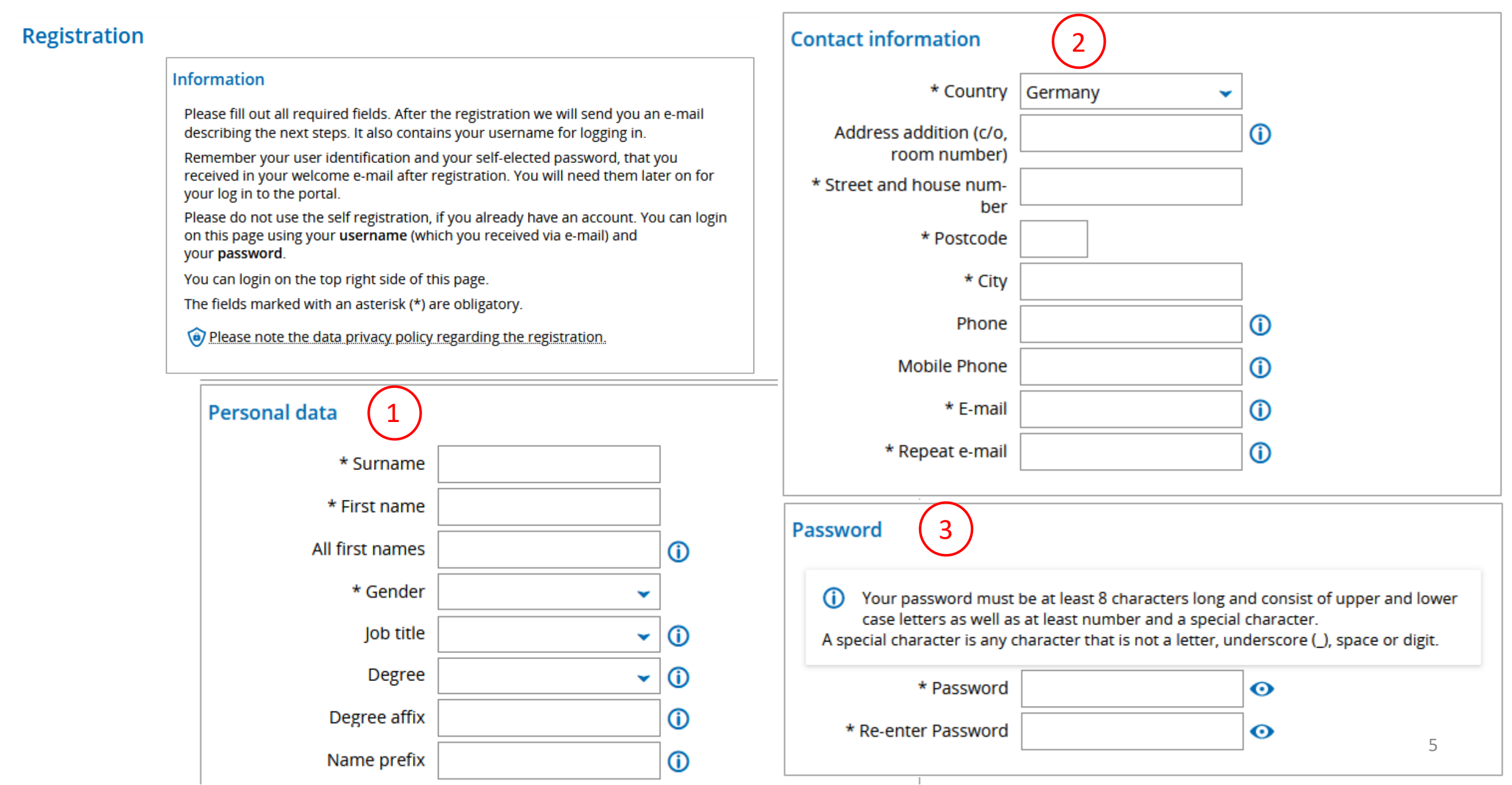

Answer the security question, read and confirm the data protection information, then click on "Register".

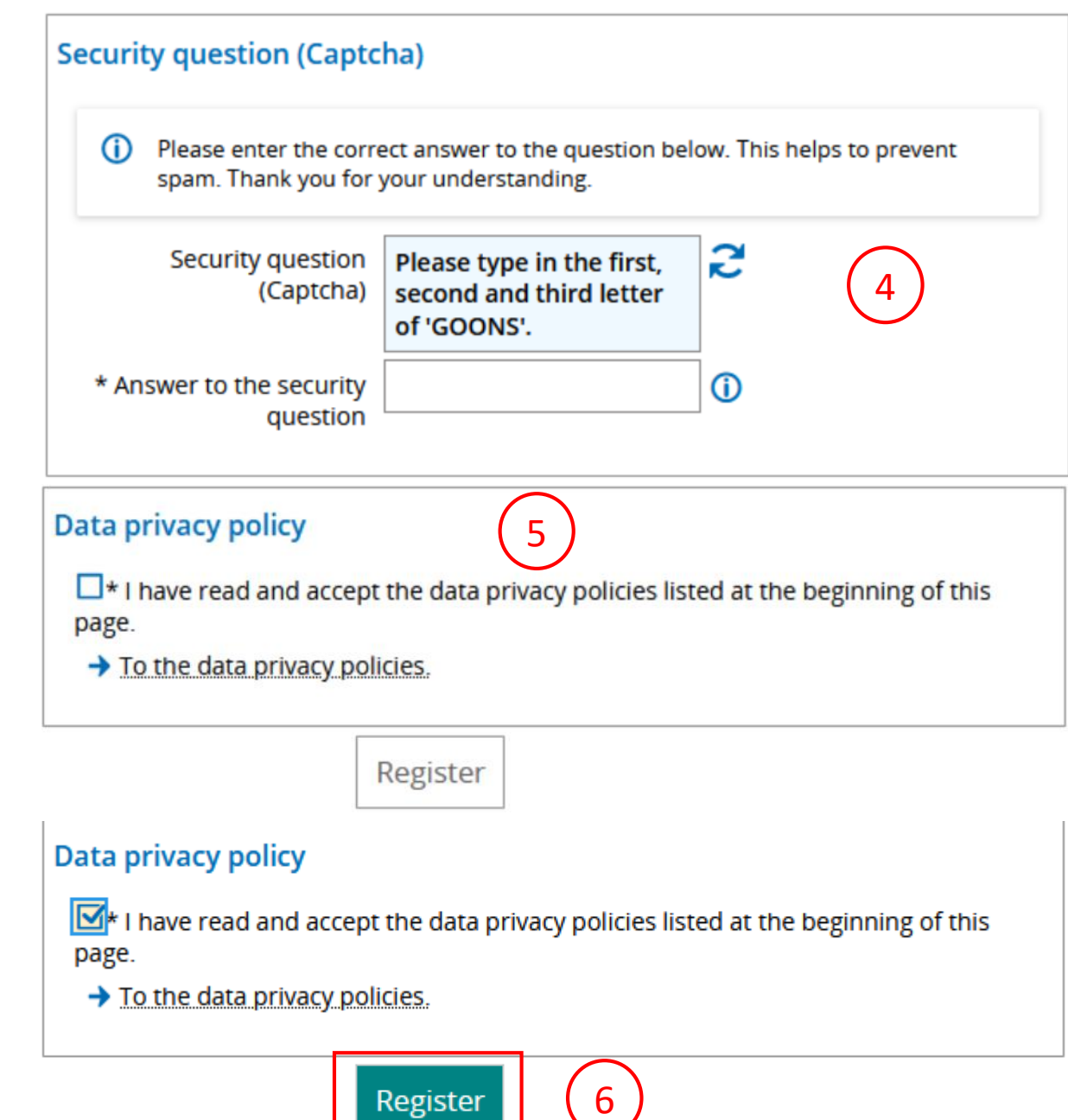

### Step 2: Apply for a Doctorate

After confirmation by the verification email, you can log in again: User is your email address, password as assigned by you (or log in directly if already registered).

| User name Password                                                                                                    |                                                                                                    |
|----------------------------------------------------------------------------------------------------|----------------------------------------------------------------------------------------------------|
| Login                                                                                                    |                                                                                                    |
| Lost login data?                                                                                                    |                                                                                                    |
|                                                                                                    |                                                                                                    |
| $= \mathbf{\widehat{GOETHE}}$                                                                                                    | User name Password Login                                                                                                    |
| UNIVERSITAT<br>Frankfurt am main                                                                                                    | Lost login data?                                                                                                    |
| Sie befinden sich im Modus                                                                                                    | : Test/Qualitätssicherung / Development                                                                                                    |
| Goethe-Campus                                                                                                    |                                                                                                    |
| Home <u>Applicants</u> Students                                                                                                    |                                                                                                    |
| Application for bachelor / state examination / teaching degree with German entra         I achieved my university entrance qualification in Germany.         1. To apply for the first semester of the following courses of study, please register at Hochschulstart first:         • biological sciences         • biochemistry         • chemistry         • psychology         • legal sciences | Application for bachelor / state examination / teaching degree with foreign entr         I did not achieve my university entrance qualification at a German school. |
| <ul> <li>business education</li> <li>economics</li> <li>⇒ Here you get directly to <u>hochschulstart.de</u></li> <li>Otherwise, please skip this step.</li> </ul>                                                                                                    | concerning the application procedure          Doctoral studies         ⇒ Please find here more informations concerning the enrolment to doctoral studies.           |
| 2. Self-registration at our system                                                                                                    |                                                                                                    |

7

### Select "Studies offered" by clicking on 3 dashes

|                  |             | Sie befinden sich im Modus: Test/Qual | itätssicherung / Development            |                               |
|------------------|-------------|---------------------------------------|-----------------------------------------|-------------------------------|
| Home             |             |                                       |                                         | (i) Help                      |
| My Studies       | >           |                                       |                                         |                               |
| Studies offered  | •           |                                       | 🖽 Personalize your startpage 🛛 🖶 My tab | s ••• Reset Personal settings |
| QIS/LSF          |             | ∠ □ ×                                 |                                         |                               |
| Research         | <b>&gt;</b> |                                       |                                         |                               |
| User information | >           |                                       |                                         |                               |
|                  |             |                                       |                                         |                               |
|                  |             |                                       |                                         |                               |
|                  |             |                                       |                                         |                               |
|                  |             |                                       |                                         |                               |
|                  |             |                                       |                                         |                               |
|                  |             |                                       |                                         |                               |
|                  |             |                                       | _                                       | # Englis                      |

### Click Doctorate

| GOETHE SEARCH MENU<br>UNIVERSITÄT<br>FRANKFURT AM MAIN |                            | <b>≗ ♡</b> 🌲 28 🗗                                                |
|--------------------------------------------------------|----------------------------|------------------------------------------------------------------|
|                                                        | Sie befinden sich im Modus | s: Test/Qualitätssicherung / Development                         |
| <ul> <li>Main menu</li> </ul>                          |                            | () Help                                                          |
| Studies offered                                        |                            |                                                                  |
| Search special events                                  |                            | 🎛 Personalize your startpage 🛛 My tabs 🕥 Reset Personal settings |
| Module descriptions                                    | ∠ □ ×                      |                                                                  |
| Online application                                     | / ¬ ×                      |                                                                  |
| Doctorate                                              |                            |                                                                  |
| Manage my doctorate requests                           |                            |                                                                  |
|                                                        |                            |                                                                  |
|                                                        |                            |                                                                  |
|                                                        |                            |                                                                  |
|                                                        | HISi                       | n One                                                            |

### Click "Create a doctorate request"

| GOETHE Search menu                                                                          | <b>.</b> | ٥ |   | 30    | Ð  |
|---------------------------------------------------------------------------------------------|----------|---|---|-------|----|
| Sie befinden sich im Modus: Test/Qualitätssicherung / Development                           |          |   |   |       |    |
| You are here: Home  Studies offered  Doctorate                                              |          |   |   |       |    |
| Doctorate                                                                                   |          |   |   |       |    |
| i No requests found.                                                                        |          |   |   |       |    |
| Create a doctorate request                                                                  |          |   |   |       |    |
| Create a doctorate request                                                                  |          |   |   |       |    |
|                                                                                             |          |   |   |       |    |
|                                                                                             |          |   |   |       |    |
|                                                                                             |          |   |   |       |    |
|                                                                                             |          |   |   |       |    |
|                                                                                             |          |   |   |       |    |
|                                                                                             |          |   |   |       |    |
| HISin One                                                                                   |          |   | * | Engli | sh |
| IMPRINT PRIVACY USER MANUAL ACCESSIBILITY STATEMENT SITEMAP HISINONE IS A PRODUCT OF HIS EG |          |   |   |       |    |

### Select "Physik" or "Didaktik der Physik" as

"Promotionsfach" with Arrow. Leave Supervisor

### empty.

| GOETHE Search men                                                              | u                                                                                                    |                                                                                                    |                                                                                                    | <b>≜ ◊ ≜</b> 30 ि                              |
|--------------------------------------------------------------------------------|----------------------------------------------------------------------------------------------------|----------------------------------------------------------------------------------------------------|----------------------------------------------------------------------------------------------------|------------------------------------------------|
|                                                                                | Sie befinden                                                                                                    | sich im Modus: Test/Qualität                                                                                     | sicherung / Development                                                                                |                                                |
| You are here: Home > Studies offered > Doctorate<br>Create a doctorate request | 2                                                                                                    |                                                                                                    |                                                                                                    |                                                |
|                                                                                | Degree                                                                                                    |                                                                                                    |                                                                                                    |                                                |
|                                                                                | i Select your doctoral prog<br>supervisor here, please le<br>Commentary Applicant field b                            | gram here. At the moment it is no<br>eave this field empty and enter yo<br>elow.                                 | t yet possible to enter your<br>our supervisor in the                                                  |                                                |
|                                                                                | * Promotionsfach                                                                                                    | Promotion Medizin                                                                                                | → click arrow                                                                                          | w and choose "Physik" or "Didaktik der Physik' |
|                                                                                | Supervisor                                                                                                    |                                                                                                    | → Select 'Promotions                                                                                   | fach' click arrow and choose here your         |
|                                                                                |                                                                                                    |                                                                                                    |                                                                                                    | supervisor                                     |
|                                                                                | Entrance qualification                                                                                               |                                                                                                    |                                                                                                    |                                                |
|                                                                                | <b>i</b> The Higher Education Sta<br>of higher education entra<br>higher education institution. F<br>displayed here. | atistics Act requires to know the fi<br>ance qualification) that allows you<br>Please enter the information need | rst qualification achieved (type<br>u to qualify to enter a German<br>ded or edit the existing details |                                                |
|                                                                                | Selected entrance quali                                                                                              | fication                                                                                                    |                                                                                                    |                                                |
|                                                                                | Gymnasium(aHR) - 30.9.20                                                                                             | 019 - 1,0 in Deutschl.                                                                                           |                                                                                                    |                                                |

# For Selection of "Promotionsfach": Type "Physik" in the Name field and click on the arrow below

|                    | GOETHE SEARCH MENU<br>UNIVERSITÄT<br>FRANKFURT AM MAIN                         |                                            | <b>≗ \$ ≜</b> 29 🗗                                                |
|--------------------|--------------------------------------------------------------------------------|--------------------------------------------|-------------------------------------------------------------------|
| Filter A           | ✓       Sie befinden sich im Mo         Name       Medizin         Unique name | dus: Test/Qualitätssicherung / Development |                                                                   |
| Return<br>Search w | without change of selection                                                    |                                            |                                                                   |
|                    | choose here "Promotion Physik" or "Promotion Didakt                            | ik der Physik"<br>Search result:           | Show filter <u>Fdit table</u><br>2 records Row count (Max:300) 10 |
|                    | Name                                                                           | Unique name                                |                                                                   |
| +                  | Promotion Medizin                                                              | 06 107 - - H 0 1160 P V 5                  |                                                                   |
| +                  | Promotion Zahnmedizin                                                          | 06 185 - - H 0 1160 P V 5                  |                                                                   |

### Fill the other fields...

| Country                                                                                                    | Germany                                                                                              | r  |  |  |  |  |  |
|----------------------------------------------------------------------------------------------------|----------------------------------------------------------------------------------------------------|----|--|--|--|--|--|
| District                                                                                                    | F Frankfurt                                                                                          | •  |  |  |  |  |  |
| Туре                                                                                                    | Gymnasium (allgemeine Hochschulreife)                                                                | •  |  |  |  |  |  |
| Grade                                                                                                    | 1.0                                                                                                  | () |  |  |  |  |  |
|                                                                                                    |                                                                                                    |    |  |  |  |  |  |
| First enrollment as doctor case of an earlier admission                                                                                                    | ral candidate in Germany (only in the<br>on to a doctoral program)                                   |    |  |  |  |  |  |
| Please only complete if you university before.                                                                                                    | i Please only complete if you have registered as a doctoral candidate at a German university before. |    |  |  |  |  |  |
| Date                                                                                                    | 12<br>12                                                                                             |    |  |  |  |  |  |
| Degree qualifying for doctoral studies                                                                                                    |                                                                                                    |    |  |  |  |  |  |
| i If you have successfully obtained a degree qualification e.g. a master's degree at this university choose the appropriate degree for your doctorate application. An empty textfield should still be filled with the qualification for the doctorate application possibly obtained through studies at another university. The Higher Education Statistics Act requires this information. |                                                                                                    |    |  |  |  |  |  |
| Graduated in/at                                                                                                    | ✓                                                                                                    |    |  |  |  |  |  |

## Enter the title of your PhD thesis and your supervisor in the field **Commentary applicant** and Click Submit request

| obtained through studies at another university. The Higher Education Statistics Act requires this information.   |           |
|----------------------------------------------------------------------------------------------------|-----------|
| Graduated in/at                                                                                                  |           |
| Documents                                                                                                    |           |
| i Together with the data collected during doctorate application you can upload documents here you like to submit |           |
| i New document only possible after saving request                                                                | •         |
| Comm. applicant                                                                                                  |           |
| i Hier können Sie einen Kommentar für die Promotionsverwaltung hinterlassen.                                     |           |
| Commentary applicant                                                                                             |           |
| Submit request Cancel                                                                                            |           |
| TY STATEMENT I SITEMAD I HISINONE IS A DODUCT OF HIS EC.                                                         | 🏶 English |

## Your application is saved and will be edited by University staff.

You can make changes by clicking on the pen symbol.

| GOETHE SEarch menu                                                    |                             |                          |                  |                         | <b>±</b> 0 4        | 30 [→     |
|-----------------------------------------------------------------------|-----------------------------|--------------------------|------------------|-------------------------|---------------------|-----------|
|                                                                       | Sie befinden sich im Mo     | dus: Test/Qualitätssiche | rung / Developme | ent                     |                     |           |
| You are here: <u>Home</u> > <u>Studies offered</u> > <u>Doctorate</u> |                             |                          |                  |                         |                     |           |
| List of requests                                                      | ✓ Success:                  |                          | ×                |                         |                     |           |
|                                                                       | The Doctorate Peo           | was successfully         |                  |                         | 🖌 Edit ta           | able      |
|                                                                       | submitted.                  | uest was successionly    |                  | Search result: 1 record | Row count (Max:300) | 1         |
| Actions <u>Reasonable requesttype</u>                                 |                             |                          | lose [ESC]       | Approval                | State               |           |
| Promotionsantrag                                                      | Promotion Medizin           | 09/09/2022               | 09/09/2022       | Approved                | eingegangen         |           |
| Edit of 'Promotionsantrag'                                            |                             |                          |                  | Search result: 1 record | Row count (Max:300) | 1         |
| Create a doctorate request                                            |                             |                          |                  |                         | -                   |           |
|                                                                       | HI                          | SinOne                   |                  |                         |                     | 🏶 English |
| IMPRINT PRIVACY USER MANUAL ACCESSIBILITY STATEMEN                    | T SITEMAP HISINONE IS A PRO | DUCT OF HIS EG           |                  |                         |                     |           |